# マイハンドボール(会員登録システム)

- ・ビギナーコーチ登録方法
- ・チーム登録料お支払い変更点

(2025年3月)

公益財団法人日本ハンドボール協会

# ビギナーコーチ登録方法

1. マイハンドボールにログイン。 メニュー>会員情報>**詳細変更**を選択。

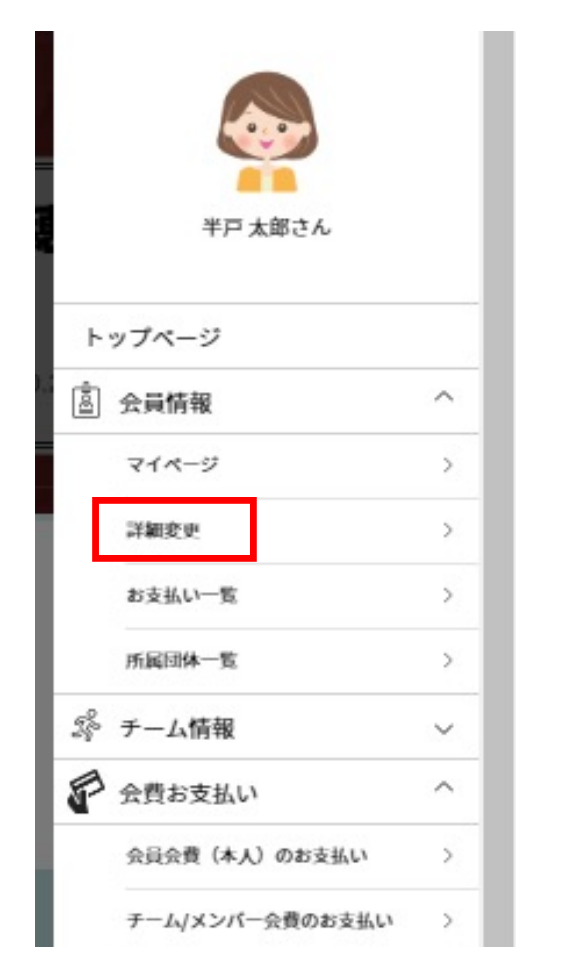

会員詳細情報 会員基本情報 MH0000002 会員ID 氏名 半戸 太郎 氏名 (フリガナ) ハンド タロウ メールアドレス (ログインID) メールアドレス変更 パスワード パスワード変更 ..... 写真 協会からのお知らせを受け取る 受け取る 🏟 会員基本情報変更 取得資格登録 取得資格一覧 資格名 団体名 登録番号 有効期限 日本ハンドボール協会認定ビギナーコーチ(取得予 ←登録済みの資格はここから 削除 変更 定) 東京都 修正・削除できます。 (DNP)公認指導者資格

2. 画面をスクロールし、「**取得資格登録**」ボタンをクリック

# ビギナーコーチ登録方法

3. 資格を選択して「確認」ボタン

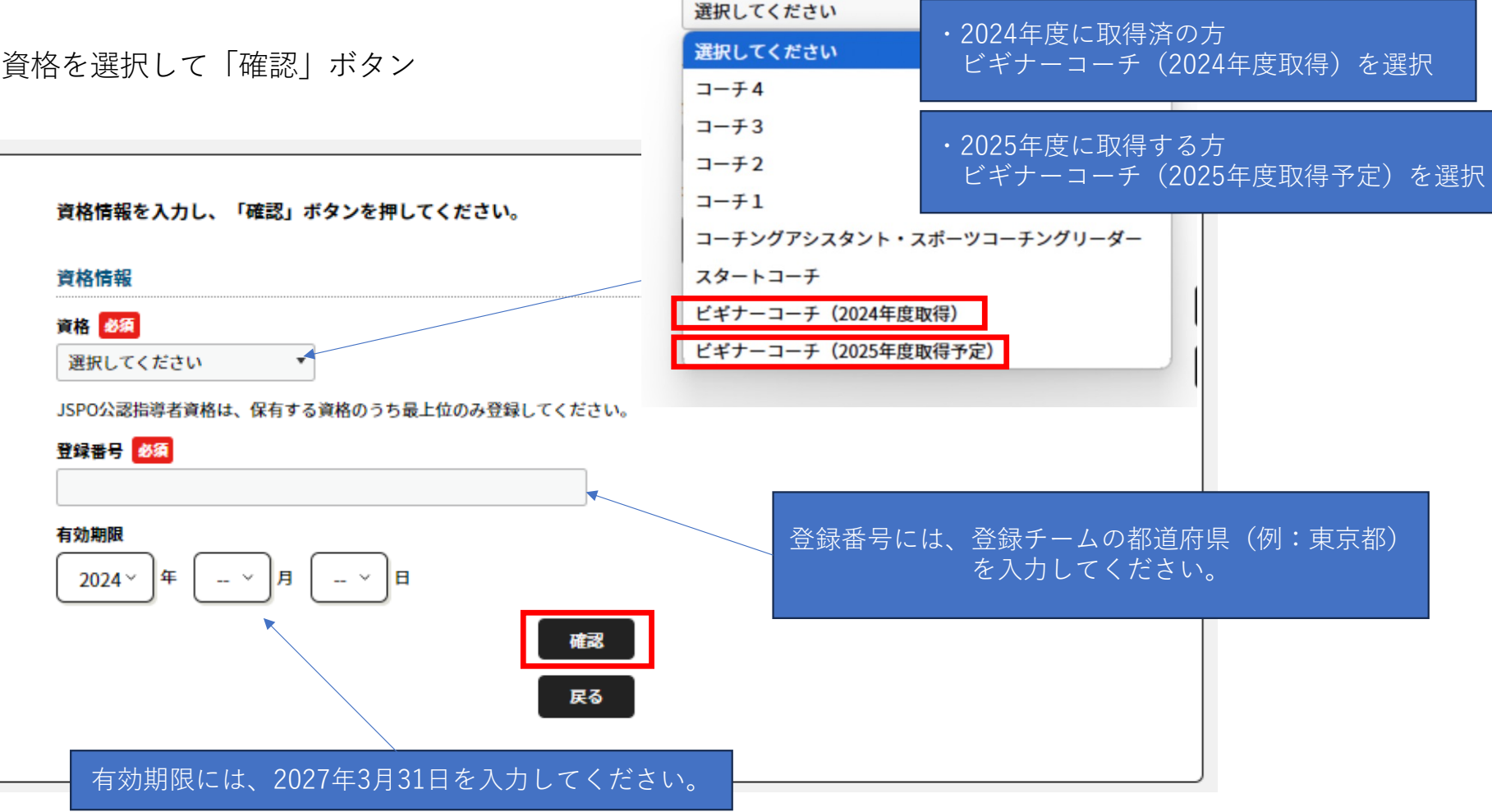

# 【2024年度にビギナーコーチ取得済の役員がいる場合】

1. 「会費支払いはこちら」をクリック

MY <mark>H</mark>ANDBALL

| −般Aテストチーム      |       |       |      |   |
|----------------|-------|-------|------|---|
| ▲ あなたはチーム管理者です |       |       |      |   |
|                |       |       |      | _ |
| 基本情報           | 参加者管理 | 支払い管理 | イベント |   |
| 会費支払い          |       |       |      |   |

3. 「年度」「都道府県」「チーム区分」を確認して「次へ」

| 1件の検索結果                                           |           |      |
|---------------------------------------------------|-----------|------|
| 登録する団体名、年度を選択してください。                              |           |      |
| <sup>東京都ハンドボール協会</sup><br>2025年度登録料 東京都 社会人 (一般A) | 次へ(会費支払内署 | 等選択) |

- 2. チーム区分と都道府県を選択 (例:「社会人(一般A)」「〇〇県」) 一般Aテストチーム 団体を検索して選択 登録する団体を検索します。 条件を入力し、「検索」ボタンを押してください。 検索条件の所属属性に「登録都道府県協会」を選択すると、チームで設定した登録都道府県協会で絞り込むことができます。 検索条件 必ず検索条件を入れてください。検索結果が多すぎると処理に時間がかかります。 (エラーとなった場合は、検索条件を入れてやり直してください。) チーム区分 🐻 所属属性 登録する都道府県協会の所在地 社会人 (一般A) 登録都道府県協会~ 選択してください
  - 4. 「チームの会費のみを支払う」を選択

榆索

| 装置お支払い内容の通  |                                                               |  |
|-------------|---------------------------------------------------------------|--|
| ナームのみを団体に登録 | する場合は、以下の「ナームの受賞のみを支払う」を押してくたさい。                              |  |
|             | チームの会費のみを支払う                                                  |  |
| チーム参加者のみを団体 | こ登録する場合は、以下の「チーム参加者の会費のみを支払う」を押してください。                        |  |
|             | チーム参加者の会費のみを支払う                                               |  |
| チームとチーム参加者の | <mark>町方を</mark> 団体に登録する場合は、以下の「チームとチーム参加者の会費を両方支払う」を押してください。 |  |
|             | エーノンエーノ会切どの合語と声なませる                                           |  |

# 【2024年度にビギナーコーチ取得済の役員がいる場合】

5. 「チーム登録料~ビギナーコーチ登録料含む」をクリック

| チーム会費の確認                                |                                      |                              |  |
|-----------------------------------------|--------------------------------------|------------------------------|--|
| 年度、会費の種類をよくお確かめのう<br>※以下の金額の他に別途システム利用# | ぇ、お支払いするチームの会費を選択してください。<br>呌がかかります。 |                              |  |
| チーム登録料 東京都 社会人(一般                       | A)                                   | 40,000円<br>確認して次へ(会費支払内容確認)  |  |
| チーム登録料 東京都 社会人(一般                       | A)ビギナーコーチ登録料合む                       | 42,000円<br>確認して次へ (会費支払内容確認) |  |

6. 内容を確認し「お支払いへ進む」をクリック

| 会費お支払内容の確認                                                                                                    |                                                                                                    |
|----------------------------------------------------------------------------------------------------|----------------------------------------------------------------------------------------------------|
| <b>会費のお支払い内容についてご確認をお願いします。</b><br>※以下の金額の他に別途システム利用料がかかります。                                                                                                    |                                                                                                    |
| 「選手」「選手兼役員」「チーム役員(社会人)」「チー.<br>なります                                                                                                    | ム役員(生徒)」などの区分によって、会費が異<br>。                                                                                                    |
| 異なる会費を1回で支払うには「会費を追加・変更」を                                                                                                    | ボタンで、お支払い選択を繰り返してください。                                                                                                    |
| お支払い内容                                                                                                    |                                                                                                    |
| 支払内容                                                                                                    | 2025年度登録料東京都社会人(一般A                                                                                                    |
| CARALL (T. 1)                                                                                                    | 43 000                                                                                                    |
| ①受費合計(ナーム)                                                                                                    | 42,000                                                                                                    |
| ①余費谷(デーム)<br>会員総計<br>お支払いの会費は、以下の団体の会費を含みます。                                                                                                    | 42,000                                                                                                    |
| <ul> <li>○ (今要音声 (テーム)</li> <li>会員総計</li> <li>お支払いの会員は、以下の団体の会員を含みます。</li> <li>会員をお支払いいただくことで、以下の団体すべてに登録されます。0P</li> <li>○会員合計 (テーム) 明細</li> </ul>                                     | 42,000<br>42,000<br>Jと記載されている団体にも登録されます。<br>42,000                                                                                                |
| ①会費合計(テーム)<br>会員総計 お支払いの会費は、以下の団体の会費を含みます。 会費をお支払いいただくことで、以下の団体すべてに登録されます。OP ③会費合計(テーム) 明細 日本ハンドボール協会                                                                                   | 42,000<br>42,000<br>引と記載されている団体にも登録されます。<br>42,000<br>42,000                                                                                      |
|                                                                                                    | 42,000<br>42,000<br>引と記載されている団体にも登録されます。<br>42,000<br>42,000<br>0                                                                                 |
| ①会費合計(テーム)       会員総計       お支払いの会費は、以下の団体の会費を含みます。       今費をお支払いいただくことで、以下の団体すべてに登録されます。OP       ①会員合計(テーム) 明細       日本ハンドボール協会       東京都ハンドボール協会       関東ハンドボール協会                     | 42,000<br>42,000<br>引と記載されている団体にも登録されます。<br>42,000<br>42,000<br>0<br>0<br>0<br>0                                                                  |
| ①会費合計(テーム)         会員総計         シ お支払いの会費は、以下の団体の会費を含みます。         今費をお支払いいただくことで、以下の団体すべてに登録されます。OP         ①会費合計(テーム) 明細         日本ハンドボール協会         東京都ハンドボール協会         全日本社会人ハンドボール過雲 | 42,000<br>42,000<br>引と記載されている団体にも登録されます。<br>42,000<br>42,000<br>0<br>0<br>0<br>0<br>0<br>0<br>0<br>0<br>0<br>0<br>0<br>0<br>0<br>0<br>0<br>0<br>0 |

### 【2025年度にビギナーコーチを取得する役員がいる場合】

1. 「会費支払いはこちら」をクリック

MY HANDBALL

| 一般Aテストナーム |       |       |      |   |
|-----------|-------|-------|------|---|
|           |       |       |      | - |
| 基本情報      | 参加者管理 | 支払い管理 | イベント |   |
| 会費支払い     |       |       |      |   |

3. 「年度」「都道府県」「チーム区分」を確認して「次へ」

| 1件の検索結果                                        |            |    |
|------------------------------------------------|------------|----|
| 登録する団体名、年度を選択してください。                           |            |    |
| <sup>東京都ハンドボール協会</sup><br>2025年度登録料東京都社会人(一般A) | 次へ(会費支払内容選 | R) |

- 2. チーム区分と都道府県を選択 (例:「社会人(一般A)」「〇〇県」) 一般Aテストチーム 団体を検索して選択 登録する団体を検索します。 条件を入力し、「検索」ボタンを押してください。 検索条件の所属属性に「登録都道府県協会」を選択すると、チームで設定した登録都道府県協会で絞り込むことができます。 検索条件 必ず検索条件を入れてください。検索結果が多すぎると処理に時間がかかります。 (エラーとなった場合は、検索条件を入れてやり直してください。) チーム区分 🐻 所居居性 登録する都道府県協会の所在地 社会人 (一般A) 登録都道府県協会~ 選択してください 榆索
  - 4. 「チームの会費のみを支払う」を選択
    -般Aテストチーム
    金費お支払い内容の選択
    マールのみを団体に登録する場合は、以下の「チームの分類のみを支払う」を用してください。
    アームのみを団体に登録する場合は、以下の「チームの分類のみを支払う」を用してください。
    チームを知名のみを団体に登録する場合は、以下の「チームを加名の分類のみを支払う」を用してください。
    チームとチーム参加名の分類を団内支払う」を用してください。
    チームとチーム参加名の分類を図力支払う」を用してください。
    チームとチーム参加名の分類を図力支払う」を用してください。
    チームとチーム参加名の分類を図力支払う」を用してください。
    チームとチーム参加名の分類を図力支払う」を用してください。
    チームとチーム参加名の分類を図力支払う」を用してください。
    チームとチーム参加名の分類を図力支払う」を用してください。

#### 【2025年度にビギナーコーチを取得する役員がいる場合】

5. 「チーム登録料~ビギナーコーチ登録料含む」をクリック

| チーム会費の確認                                         |                            |                              |  |
|--------------------------------------------------|----------------------------|------------------------------|--|
| 年度、会費の種類をよくお確かめのうえ、お支払<br>※以下の金額の他に別途システム利用料がかかり | いするチームの会費を選択してください。<br>ます。 |                              |  |
| チーム登録料 東京都 社会人 (一般A)                             |                            | 40,000円<br>確認して次へ (会費支払内容確認) |  |
| チーム登録料 東京都 社会人 (一般A) ビギナ                         | 一コーチ登録料合む                  | 42,000円<br>確認して次へ(会費支払内容確認)  |  |

#### 注意

「6.」まで行っていただいた後、さらに「ビギ ナーコーチ(不足金)2000円」を支払ってい ただく必要があります。 「7.」以降の指示に従って手続きを進めてくだ さい。 6. 内容を確認し「お支払いへ進む」をクリック

| <b>会費のお支払い内容についてご確認をお願いします。</b><br>※以下の金額の他に別途システム利用料がかかります。                                                                                                    |                                                                                                    |
|----------------------------------------------------------------------------------------------------|----------------------------------------------------------------------------------------------------|
| 「選手」「選手兼役員」「チーム役員(社会人)」「チ<br>なりま                                                                                                    | ーム役員(生徒)」などの区分によって、会費が異<br>ます。                                                                                                    |
| 異なる会費を1回で支払うには「会費を追加・変更」ボタンで、お支払い選択を繰り返してください。                                                                                                    |                                                                                                    |
|                                                                                                    |                                                                                                    |
| 2 文払い内容                                                                                                    | つつこくなか 発行性 本六世 はん レーノー やい                                                                                                    |
| () 会費会計 (モール)                                                                                                    | 2023+18 MARH # 3110 11 XX ( 1000                                                                                                    |
|                                                                                                    |                                                                                                    |
| 金貴都市 () ムッ<br>金貴都市<br>お支払いの会費は、以下の団体の会費を含みます。<br>会費をやちましいただくことで、以下の団体などに得知されます。                                                                                                    | 42,000F<br>000と20時1カブリンズ目体にも25時21カキギ                                                                                                    |
| <ul> <li>○会異総計</li> <li>お支払いの会員は、以下の団体の会員を含みます。</li> <li>会員をお支払いいただくことで、以下の団体すべてに登録されます。</li> <li>○会員会計(ゲーム) 55m</li> </ul>                                                                                                    | 42,000F<br>0円と記載されている団体にも登録されます。<br>42,000F                                                                                              |
| 金貴総計                                                                                                    | 42,000<br>の円と記載されている団体にも登録されます。<br>42,000P<br>42,000P                                                                                    |
| 金貴総計                                                                                                    | 42,000<br>0円と記載されている団体にも登録されます。<br>42,000<br>42,000<br>0<br>0                                                                            |
| 金貴総計                                                                                                    | 42,000<br>0円と記載されている団体にも登録されます。<br>42,000<br>42,000<br>0<br>0<br>0<br>0<br>0<br>0<br>0<br>0<br>0<br>0<br>0<br>0<br>0<br>0<br>0<br>0<br>0 |
| 会員総計         会員という         会員という         会員という         会員とは、以下の団体の会員を含みます。         会員を含みます。         会員を含みます。         会員を含みます。         会員を含みます。         会員を含みます。         会員を含みます。         会員を含みます。         会員を含みます。         会員を含みます。         会員を含みます。         会員を含みます。         会員を含みます。         会員を含みます。         会員を含みます。         会員を含みます。         会員を含みます。         会員を含くないいただくことで、以下の団体すべてに登録されます。         の会員含計(デーム)         明確         日本ハンドボール協会         要示ハンドボール協会         算師ハンドボール協会         会員         会員本ハンドボール協会         全日本社会人ハンドボール連盟 | 42,000F<br>0円と記載されている団体にも登録されます。<br>42,000F<br>0F<br>0F<br>0F<br>0F<br>0F                                                                |

# 【2025年度にビギナーコーチを取得する役員がいる場合】

|                | チーム   | 青報管理    |      |  |
|----------------|-------|---------|------|--|
|                |       |         |      |  |
| 一般Aテストチーム      |       |         |      |  |
| 💄 あなたはチーム管理者です |       |         |      |  |
|                |       |         |      |  |
| 基本情報           | 参加者管理 | 支払い管理   | イベント |  |
|                |       |         |      |  |
| 五月文仏い          |       |         |      |  |
|                |       |         |      |  |
|                |       | VIII255 |      |  |

8. チーム区分の選択肢の中から「ビギナーコーチ登録」を選ぶ

| 選択してください                                       | 団体を検索して選択                                                                                                    |   |
|------------------------------------------------|----------------------------------------------------------------------------------------------------|---|
| 社会人(一般A)<br>評判新規申請<br>評判更新登録<br>10登録<br>変到 地道日 | を押してください。<br>8道府県協会」を選択すると、チームで設定した登録都道府県協会で絞り込むことができます。                                                                                                    |   |
| ビーチ審判<br>ビーチ審判指導員<br>ビーチTO(S級)                 | ∧。検索結果が多すぎると処理に時間がかかります。<br>R条件を入れてやり直してください。)                                                                                                    |   |
| 、ギナーコーチ登録<br>建択してください                          | 所属属性     登録する鄰道府県協会の所在地       選択してください >     選択してください >                                                                                                    | · |
| 1(                                             | ▲ ◆ ◆ ◆ ◆ ◆ ◆ ◆ ◆ ◆ ◆ ◆ ◆ ◆ ◆ ◆ ◆ ◆ ◆ ◆                                                                                                    |   |
| 10                                             |                                                                                                    |   |
| 1(                                             |                                                                                                    |   |
| 1(                                             |                                                                                                    |   |
| 1(                                             | ##<br>D. 「チームの会費のみを支払う」を選択<br>ー般Aテストチーム<br>Agaz&LivyBoの選R<br>P-L-do分を開始に思想する場合は、以下の「アームの分開のみを支払う」を用してださい、<br>アームの分開めや支払う」を用してださい、<br>アームの公開めつき支払う」を用してください、<br>アームの強調ののや支払う」を用してください、 |   |
| 1(                                             |                                                                                                    |   |

9. 「ビギナーコーチ(不足金)」を確認して「次へ」

| 1件の検索結果              |              |
|----------------------|--------------|
| 登録する団体名、年度を選択してください。 |              |
| 公益財団法人日本ハンドボール協会     |              |
| ビギナーコーチ(不足金)         | 次へ(会費支払内容選択) |
|                      |              |

#### 【2025年度にビギナーコーチを取得する役員がいる場合】

11. 「ビギナーコーチ(不足金)2000円」をクリック

12. 内容を確認し「お支払いへ進む」をクリック

| - <b>Д</b>                                    | 一般Aテストチーム                                                                        |                                                                    |  |
|-----------------------------------------------|----------------------------------------------------------------------------------|--------------------------------------------------------------------|--|
|                                               | 会費お支払内容の確認                                                                       |                                                                    |  |
| わめのうえ、お支払いするチームの会費を選択してください。<br>ミテム利用料がかかります。 | 会費のお支払い内容についてご確認をお願いします。<br>※以下の金額の他に別述システム利用料がかかります。                            | 会費のお支払い内容についてご確認をお願いします。<br>※以下の金額の他に別途システム利用料がかかります。              |  |
| 9 2,000F3<br>確認して次へ(会費支払内容確認)<br>反る           | 「選手」「選手兼役員」「チーム役員(社会人<br>異なる会費を1回で支払うには「会費を追加                                    | )」「チーム役員(生徒)」などの区分によって、会費が異<br>なります。<br>・変更」ボタンで、お支払い選択を繰り返してください。 |  |
|                                               | お支払い内容                                                                           |                                                                    |  |
|                                               | 支払内容                                                                             | ビギナーコーチ(不足金                                                        |  |
|                                               | ①会費合計 (チーム)                                                                      | 2,000                                                              |  |
|                                               | 金費総計                                                                             | 2,000                                                              |  |
|                                               | <ul> <li>お支払いの会費は、以下の団体の会費を含みます。</li> <li>会費をお支払いいただくことで、以下の団体すべてに登録さ</li> </ul> | れます。0円と記載されている団体にも登録されます。                                          |  |
|                                               | ①会費合計(チーム) 明期                                                                    | 2,000                                                              |  |
|                                               | 日本ハンドボール協会                                                                       | 2,00                                                               |  |
|                                               | 会員規約と異なる規約がある場合、次の画面上に表示されます。<br>同一の場合は、規約の確認画面はスキップされます。                        | 。<br>お支払いへ進む<br>戻る                                                 |  |